【ワード】ワードアート塗りつぶしにパターンを出す方法 (旧バージョンへ)

2016年以前の【ワード】ワードアート塗りつぶしにパターンがないそうです 次の順に、キーボードのキーを押します。押しがらではなく、一つずつキーを押していき ます。

【Alt】キー > 【l】キー > 【P】キー > 【W】キー そうすると「ワードアートテキストの編集」が表示されま す。

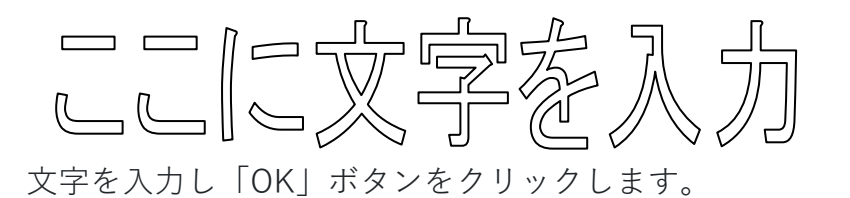

アートワードが選択されていると旧バージョンのワード アートのスタイルが表示されます。塗りつぶしからパタ ーンを選択します。

| ワードアート テキストの編集 |     |                | ?              |
|----------------|-----|----------------|----------------|
| フォント(E):       |     | <del>9</del> 4 | X( <u>S</u> ): |
| 〒MS Pゴシック      |     | × 3            | 5 × B          |
| 7+2+(T):       |     |                |                |
|                | +   |                |                |
| ここに メチ?        | ェヘリ |                |                |
|                |     |                |                |
|                |     |                |                |
|                |     |                |                |
|                |     |                |                |
|                |     |                |                |
|                |     |                |                |
|                |     |                |                |
|                |     |                |                |
|                |     |                |                |
|                |     |                |                |
|                |     |                |                |

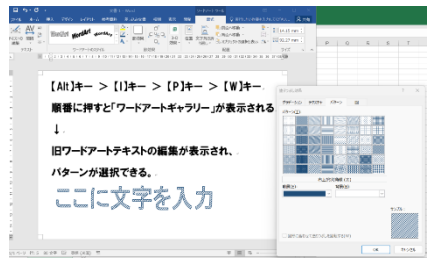

| 1. (Alt) $\neq - >$ (I) $\neq - >$ (P) $\neq - >$ | 【W】 キー                                       | en e-v fin a la effe da fille (alla ff                                                                                                    | F [8] 5                                   | <b>66</b> 19/26                              |
|---------------------------------------------------|----------------------------------------------|----------------------------------------------------------------------------------------------------|-------------------------------------------|----------------------------------------------|
| で作成したワードアートを選択                                    |                                              |                                                                                                    |                                           | <b>→</b>                                     |
| 2.「ワードアート」タブが表示される                                | ファイル ホーム 挿入 描画                               | デザイン レイアウト 参考資料 差し込み文書                                                                                                    | 校開表示ヘルプ                                   | <u></u>                                      |
| 3.「ワードアート」タブをクリックすると                              | A A 高さを振える<br>テキストの 間隔 2 紙書きテキス<br>編集 、 三配置、 |                                                                                                    | → 3-D<br>効果~ や % 4                        | <ul> <li>位置 文字列の折</li> <li>・ り返し、</li> </ul> |
| 「ワードアートスタイル」グループに ――                              | 日勤保存 ● オフ 日書き保存                              | 9-トアートのスタイル  影効果 9 元に戻す(U) 段落書式 > () 繰り返し(R) 段落                                                                                                    | 書式 🕠 Microsoft Powe                       | rPoint に送信 マ                                 |
| ・文字の塗りつぶし                                         | -                                            | $\begin{bmatrix} \text{Alt} & \textbf{f} & \textbf{f} & f$ | - 1141 1161 1181 1201 1221<br>- > 【P】キー > | 1241 1261 1281 1301 132<br>【W】 キー↔           |
| ・文字の輪郭                                            |                                              | そうすると「ワードゲー<br>す。 er<br>er                                                                                                    | ・トナイストの編集」                                | い衣示されま                                       |
| ・形状の変更                                            | 0<br>-<br>-<br>2                             |                                                                                                    | 「字を入                                      | 、力                                           |
| から、任意作成                                           | Ē                                            |                                                                                                    |                                           | VVE                                          |

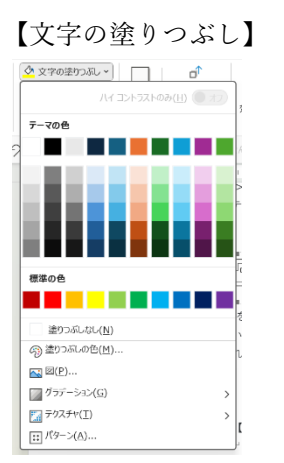

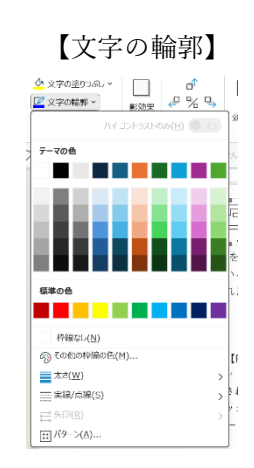

【形状の変更】

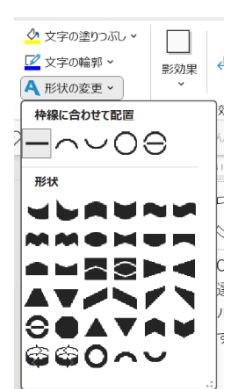